## 2024 年江苏省科技传播专家队伍申报

## 用户操作手册

1. 打开浏览器, 输入网址

【http://kxsb.jskx.org.cn/new/login?projectId=1818889980 689383424】进入 2024 年江苏省科技传播专家队伍申报平台。建 议用谷歌浏览器。

| 2024年江亦有            | 1科技传播专家队位中报         | 193 |
|---------------------|---------------------|-----|
| 道苏省科协<br>计划项目管理信息平台 | <b>密码登录</b> 验证码登录   |     |
| 用户登录                | 请输入账号成手机号           |     |
|                     | 点曲按钮开始暂能验证<br>读输入密码 |     |
|                     | <b>小服合</b> 录        |     |
|                     | 没有账号,立即注册           |     |

2. 申报者首次登陆点击"立即注册",注册申报账号。

|                     | 0 中级说明              |
|---------------------|---------------------|
| 证苏省科协<br>计划项目管理信息平台 | <b>密码登录</b> 验证码登录   |
| 用户登录                | 请输入账号或手机号           |
|                     | 点击按钮开始需解验证<br>游输入出码 |
| ۲                   |                     |
| R#####              | 立即登录<br>没有账号 立即注册   |

项目申报用户注册,填写手机以及基本信息,填写完成后点击"提交"按钮。

|           | 项目申报用                                 | □注册            |  |
|-----------|---------------------------------------|----------------|--|
| ①<br>手机验证 | <ul> <li>②</li> <li>完善账号信/</li> </ul> | 8              |  |
|           | 寄输入手机号                                |                |  |
|           | 点击按钮开始智能器                             | ΝE             |  |
|           | 讀驗入验证码                                | 获取检证码          |  |
|           | 注册                                    |                |  |
|           | 注册即代表同意 (注                            | 册协议》<br>等学     |  |
|           | ·北部间 (本中國 (本)<br>已有账号, 立即             | <sup></sup> 登국 |  |

|           | 项目申报用户注册                           |                            |  |
|-----------|------------------------------------|----------------------------|--|
| ①<br>手机验证 | ②<br>完善账号信息                        | <ol> <li>売善用户信息</li> </ol> |  |
|           | 账号-6-16位数字和字母组合                    | 按要求设置账号                    |  |
|           | 密码-8-16位含大小写字母、数字、特殊符号             | 按要求设置密码                    |  |
|           | 游响从密码                              |                            |  |
|           | 注:密码跟制为8-16位包含大小写字母、数字、<br>特殊符号的组合 |                            |  |
|           | रू–#                               |                            |  |

| 手机验证   | 完善账号信息  | 完善用户信息 |
|--------|---------|--------|
| 用户头像:  |         |        |
| *用户姓名: | 请输入     |        |
| 性别:    | ◎ 男 ○ 女 |        |
| 生日:    | 直选择日期   |        |
| *所属地区: | 请选择     |        |
| 详细地址:  | 请输入详细地址 | 0/100  |

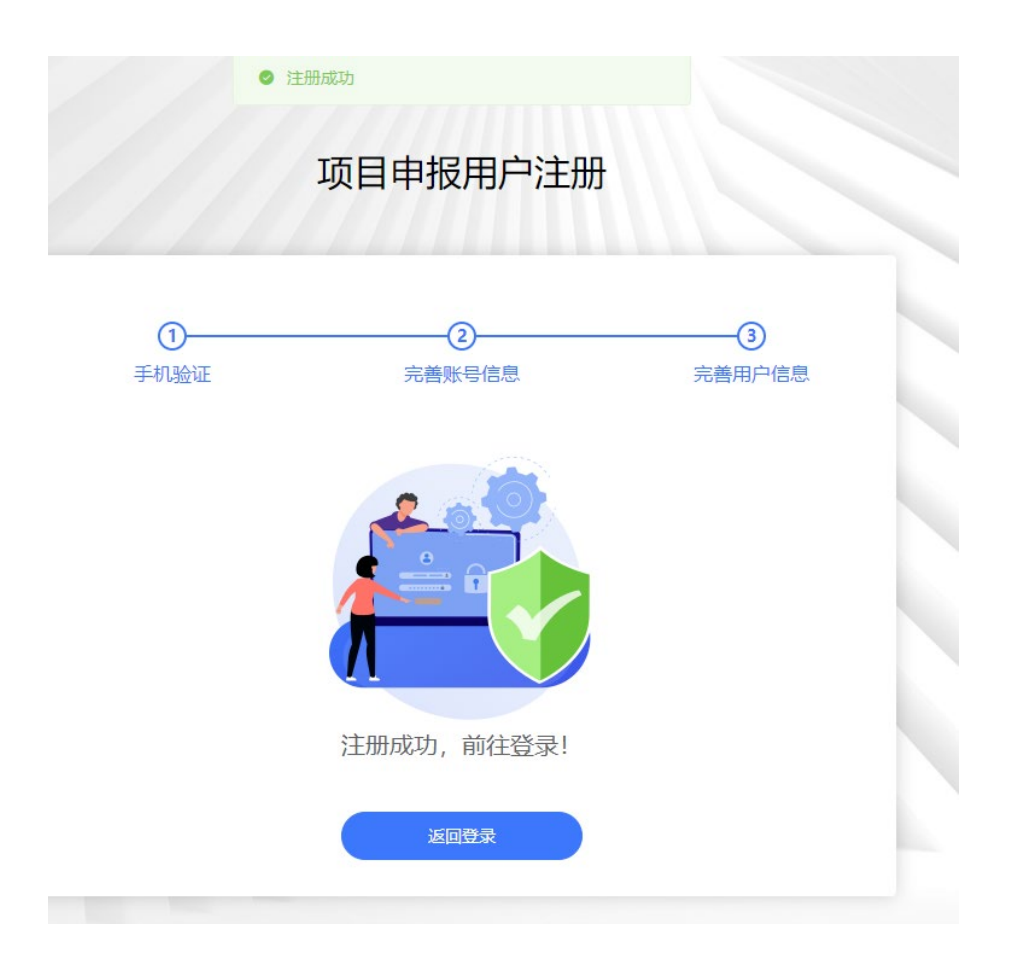

项目申报用户注册成功后输入账号密码或手机验证码方式进行登录。进入后台查看当前"可申报项目",点击右边【申报】按钮,选择对应申报渠道、推荐单位,开始填报。

| 可申打 | 反项目 |                          |                                   |      |    |
|-----|-----|--------------------------|-----------------------------------|------|----|
|     | 序号  | 项目资称                     | 申报时间                              | 结项时间 | 操作 |
|     |     | "典数科普江苏"2024年度科普成果(科普祝颂) | 2024-08-09 00:00~2024-08-31 00:00 |      | 申报 |
|     | 2   | "典赞科普江芬"2024年度科普成果(科普作品) | 2024-08-08 00:00~2024-08-31 00:00 |      | 申报 |
|     | 3   | ■ 2024年江苏倫科技传播专家队伍申报     | 2024-08-09 00:00~2024-08-22 00:00 |      | 申报 |
|     |     |                          |                                   |      |    |

| 请选择   |         | ×       |        |
|-------|---------|---------|--------|
| 申报渠道: | 请选择     | ~       |        |
| 初审单位: | 请选择,可搜索 | ~       |        |
|       |         |         | 申报时间   |
|       |         | 取 消 備 定 | .024-0 |

申报人选择申报类型。

注: ①江苏省科技传播专家服务团,一个团队名称只能填报一次; ②江苏省首席科技传播专家、江苏省科技传播专家,专家一个 身份证号只能填报一次。

| 2024年江苏省科技传播专家队伍申报项目申报 |                    |    |
|------------------------|--------------------|----|
| 提示:修改后请保存或者提交          |                    |    |
| 2/1                    | 2024年江苏省科技传播专家队伍申报 | 2  |
| <b>秋田谷ち家天王</b> -       | ◎ 填股               | 兒明 |
|                        | ● 江苏領科技得擴考家服务团     |    |
|                        | ○ 江苏省首席科技传播专家      |    |
|                        | ○ 江苏省科技传播专家        |    |
|                        | 保存 下 <del>。少</del> |    |

4.填报过程中注意实时保存,为避免内容丢失不要长时间登陆。
 盖章件——项目填写完成后,请先点击【保存】,在【已申报项

目】点击【导出项目】,系统自动导出电子版申报书,请申报人 打印纸质版后进行签字、盖章。确认无误后扫描 PDF 版点击【修 改】上传至系统中。

|                                                                                                    | 2024                                                                            | 年江苏省科技传播专家队                                                             | 伍申报                                                          |
|----------------------------------------------------------------------------------------------------|---------------------------------------------------------------------------------|-------------------------------------------------------------------------|--------------------------------------------------------------|
|                                                                                                    |                                                                                 | 附件材料                                                                    | ○ 填接说明                                                       |
|                                                                                                    | * 公示证明材料                                                                        | 推荐单位公示证明材料                                                              | 上传机件                                                         |
|                                                                                                    |                                                                                 | 領 <b>王銀城</b> 鄉局,當李井白掘上得內切汉件<br>對這件局。活動這個片,都跟文件場論做之上使<br>若为陶上陸總領放入之間后周上传 |                                                              |
|                                                                                                    | * 佐证材料                                                                          |                                                                         | 上統制件                                                         |
|                                                                                                    | * 盖章件                                                                           | 请在該编码完后得出病金章,扫描上传pdf文件。                                                 | Ltonit                                                       |
|                                                                                                    |                                                                                 | 保存 上歩 超え                                                                |                                                              |
| 已申报项目                                                                                                    |                                                                                 |                                                                         | 防生项目                                                         |
|                                                                                                    |                                                                                 |                                                                         |                                                              |
| 2024年 <u>江</u> 苏省科技传播专家队伍申报                                                                                                    |                                                                                 |                                                                         | 申报成交时间                                                       |
| ■ 2024年江苏省移技作題で家队伍申提<br>申股名称: 2024年江苏省科技作題で家队伍申提<br>申股目前: 2024年0175日科技行通で家队伍申<br>申股目前: 2024年08-12 00:00-2024-08-23<br>括応时前:                                                              | ■ <b>1</b> €<br>00:00                                                           | 审批版况: <b>第56</b> ①                                                      | ●申提書交打測 〕                                                    |
| ■ 2024年江苏省科技作譜を本队伍申提<br>申報告訴: 2024年江苏省科技作譜を本队伍申提<br>申報时间: 2024-08-12 00:00-2024-08-23<br>和知知问问: ~~                                                                                       | <b>1≅</b><br>00:00                                                              | 审批规况: <b>亚斯</b> 〇                                                       | ● ● ● ● ● ● ● ● ● ● ● ● ● ● ● ● ● ● ●                        |
| 2024年江苏省科技作題で家队伍申提     申股告報: 2024年江苏省科技作道で家队伍申     印服時間: 2024-08-12 00:00-2024-08-23     括項时間:                                                                                           | 12<br>10<br>00:00                                                               | 审税施况: ■■■ ①                                                             | ● 田道道文打賞<br>● 伊政 ■録  ● 田項目  ● 伊政功率単位<br>                     |
| ■ 2024年江苏酒科技作播专家从伍申提<br>中限名称: 2024年江苏酒科技作播专家从伍申提<br>中限公称: 2024年1万酒科技作播专家从伍申提           中限公称: 2024年1万酒科技作播专家从伍申提           ■申报项目           ●申报项目           ●           2024年1万酒科技作播专家从伍申报 | 25<br>00.00                                                                     | ₩税税税: <b>216</b> O                                                      |                                                              |
| 2024年江苏省科技作播专家队伍申提<br>中原名称: 2024年江苏省科技作播专家队伍申<br>中原名称: 2024年江苏省科技作播专家队伍申<br>中原初前:                                                                                                    | 12<br>12<br>12<br>12<br>12<br>12<br>12<br>12<br>12<br>12<br>12<br>12<br>12<br>1 | 帝就感況: 20 ①<br>中就感況: 20 ②                                                | ● 申提電交打測 (申投電交打測 ) ● 特次 無除 (予出页目) (特次初)事単位 ● 所以方目 ● 用成電交打測 ) |

是示: 修改后请保存或者提交

| 9/1 | 2024     | 年江苏省科技传播专家队                                                                | 人伍申报   |
|-----|----------|----------------------------------------------------------------------------|--------|
|     |          | 时件材料                                                                       | ① 填振说明 |
|     | * 公示证明材料 | 推荐单位公示证明材料                                                                 | 上传附件   |
|     | * 佐证材料   | 请 <b>工致爆股</b> 后填写、签字并扫描上传pdf文件<br>对应作品/活动的影片、视频文件等请依次上传<br>若为网上链统请放入文档后再上传 | 上线影性   |
|     | * 盖章件    | 请在线填写完后导出病盖章, 扫描上传pdf文件                                                    | 上传粉件   |
|     |          | 保存 上—步 腔文                                                                  |        |

确认无误后点击【提交】,提交后无法再进行修改。

| 9/1 | 20243    | 年江苏省科技传播专家                                                                    | 队伍申报   |
|-----|----------|-------------------------------------------------------------------------------|--------|
|     |          | 附件材料                                                                          | ① 填胶说明 |
|     | * 公示证明材料 | 推荐单位公示证明材料                                                                    | 上代期件   |
|     | * 佐证材料   | 语 <b>上就提照</b> 言填写。 德字并扫道上作pdf文件<br>对应作品/活动的照片、 税源文件等诸依次上传<br>若为网上链续,请放入文档后再上传 | 工作期件   |
|     | * 盖章件    | 请在线填写完后导出病盖章,扫描上传pdf文件                                                        | 上传粉件   |
|     |          | 保存 上—步 <b>2</b> 2 4                                                           |        |

5. 提交后需要推荐单位进行审批,若需要修改请联系推荐单位退回。

| 2024年江苏省科技传播专家队伍申报                                                                             |             | 申报提达时间 2024-08-12 09:32:14 |
|------------------------------------------------------------------------------------------------|-------------|----------------------------|
| 申振名称: 2024年 <u>17</u> 新賀科法侍 <u>捕寺家以伍申授</u><br>申振时间: 2024-06-90 00:00-2024-08-22 00:00<br>互動时间: | 宙批構況: 單核中 O |                            |
|                                                                                                |             | 查看 导出项目                    |

6. 请各位申报者注意审批状态, 退回后根据退回意见进行修改,

## 然后再次提交。

| 已申报项目                                                                           | 历史项目                         |
|---------------------------------------------------------------------------------|------------------------------|
| 2024年江苏省科技传播专家队伍申报                                                              | · 申祝提支时间 2024-08-09 17.06.06 |
| 申报答称: 2024年江苏曾经扶伤博专家队伍申报<br>申报时间: 2024-08-09 00:00-2024-08-22 00:00<br>结项时间: ~- |                              |

## 7. 审核通过状态

| 2024年江苏省科技传播专家队伍申报                                                               |              | 申报揭交时间 2024-08-12 10:13:45 |
|----------------------------------------------------------------------------------|--------------|----------------------------|
| 报告称: <u>2024年江苏曾科技传播专家队伍申报</u><br>服时间: 2024-08-12 00:00-2024-08-21 00:00<br>项时间: | 审批病况: 單統憲法 0 |                            |
|                                                                                  |              | <u></u>                    |